# Notification

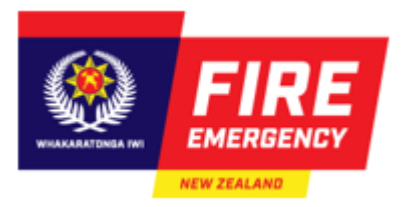

## Safe@Work and Audit@Work (Risk Manager) User interface upgrade

## What's happening?

The Safe@Work and Audit@Work (Risk Manager) platform will be upgraded to a new and improved user interface.

Current <u>Safe@Work</u> and <u>Audit@Work</u> functionality and business process flows will remain unchanged, but you will notice changes to the look and feel of the modules after the upgrade.

### When will this happen?

24 July 2023 - 1700-1900

### Why are we upgrading the user interface?

The user interface upgrade will provide an enhanced user experience and improve the mobile responsiveness of the platform.

In addition, in the **Event Module**, the Event Category filtering for **Incident**, **Near Miss** and **Exposure to Hazardous Biological Substance** event types have been improved and **Work Area** drop down values have been made available.

| Current                                            |                                                 | Post user interface upgrade                                  |  |
|----------------------------------------------------|-------------------------------------------------|--------------------------------------------------------------|--|
| 1. "Incident", Event Category drop down values     |                                                 |                                                              |  |
| Current Incident, Event Category drop down values: |                                                 | The following values will be presented after the upgrade     |  |
|                                                    | Controlled exposure                             | when selecting the Incident event type:                      |  |
|                                                    | Direct Contact skin/eye (absorption)            | □ Illness                                                    |  |
|                                                    | Illness                                         | 🗆 Injury                                                     |  |
|                                                    | Ingestion                                       | Pain and Discomfort                                          |  |
|                                                    | Inhalation                                      |                                                              |  |
|                                                    | Injury                                          |                                                              |  |
|                                                    | MIQ Access                                      |                                                              |  |
|                                                    | Near Miss                                       |                                                              |  |
|                                                    | Open Wound or Injection                         |                                                              |  |
|                                                    | Pain and discomfort                             |                                                              |  |
| 2. "N                                              | 2. "Near Miss", Event Category drop down values |                                                              |  |
| Current                                            | Near Miss, Event Category drop down values:     | The following value will be presented after the upgrade when |  |
|                                                    | Controlled exposure                             | selecting the Near Miss event type:                          |  |
|                                                    | Direct Contact skin/eye (absorption)            | Near Miss                                                    |  |
|                                                    | Illness                                         |                                                              |  |
|                                                    | Ingestion                                       |                                                              |  |
|                                                    | Inhalation                                      |                                                              |  |
|                                                    | Injury                                          |                                                              |  |
|                                                    | MIQ Access                                      |                                                              |  |
|                                                    | Near Miss                                       |                                                              |  |
|                                                    | Open Wound or Injection                         |                                                              |  |
|                                                    | Pain and discomfort                             |                                                              |  |

| Current                                                                          | Post user interface upgrade                                           |  |  |
|----------------------------------------------------------------------------------|-----------------------------------------------------------------------|--|--|
| 3. "Exposure to Hazardous Biological Substance", Event Category drop down values |                                                                       |  |  |
| Current values displayed:                                                        | The following values will be presented after the upgrade              |  |  |
| Controlled exposure                                                              | when selecting the Exposure to Hazardous Biological                   |  |  |
| Direct Contact skin/eye (absorption)                                             | Substance event type:                                                 |  |  |
| □ Illness                                                                        | Controlled exposure                                                   |  |  |
| □ Ingestion                                                                      | <ul> <li>Direct Contact skin/eye (absorption)</li> </ul>              |  |  |
| Inhalation                                                                       | □ Ingestion                                                           |  |  |
| Injury                                                                           | □ Inhalation                                                          |  |  |
| MIQ Access                                                                       | MIQ Access                                                            |  |  |
| Near Miss                                                                        | Open Wound or Injection                                               |  |  |
| Open Wound or Injection                                                          | <ul> <li>Precautionary exposure report (no direct contact)</li> </ul> |  |  |
| Pain and discomfort                                                              | COVID-19                                                              |  |  |
| Precautionary exposure report (no direct contact)                                |                                                                       |  |  |
|                                                                                  |                                                                       |  |  |
| 4. "Work Area" drop down values                                                  |                                                                       |  |  |
| Current Work Area value displayed:                                               | The following values will be available after the upgrade when         |  |  |
| None (blank field)                                                               | selecting the Work Area drop down:                                    |  |  |
| Select value button                                                              | Appliance or Vehicle                                                  |  |  |
|                                                                                  | BA / Workshop                                                         |  |  |
|                                                                                  | Engine Bay                                                            |  |  |
|                                                                                  | Incident / Fire ground                                                |  |  |
|                                                                                  | □ Office                                                              |  |  |
|                                                                                  | Public or Private Location                                            |  |  |
|                                                                                  | Station depot / other                                                 |  |  |
|                                                                                  | Station gymnasium                                                     |  |  |
|                                                                                  | Training Centre                                                       |  |  |

# What changes can I expect to see in the new user interface?

| User interface                                                                                                    |                                                                                                    |  |  |
|----------------------------------------------------------------------------------------------------|----------------------------------------------------------------------------------------------------|--|--|
| The current blue menu bar at the top has been replaced with                                                                                                    | a black drop-down menu positioned on the left-hand side                                                                                                    |  |  |
| Current                                                                                                    | Post user interface upgrade                                                                                                    |  |  |
| SAFE WORK<br>Fire and Emergency New Zealand<br>Actions Events Audit Safety Toolbox Psychological Wellbeing                                                                                                    | Impac<br>RISK MANAGER<br>Detivering foresight to protect people from harm       SAFE@WORK<br>Fire and Emergency New Zealand         Image: Audits > Add New Audit                                                                                                    |  |  |
| Actions Module                                                                                                    |                                                                                                    |  |  |
| All Actions                                                                                                    | not of Overdue. Closed and Actions to complete. Select                                                                                                    |  |  |
| Show/Hide Advanced Filters to expand or hide the advance f<br>Action Category and Person to Close Action will be available                                                                                                    | The filter information.                                                                                                    |  |  |
| Show/Hide Advanced Filters to expand or hide the advance f<br>Action Category and Person to Close Action will be available<br>Current                                                                                                    | ilter. Additional fields such as Business Unit, Action Source,<br>to filter information.<br>Post user interface upgrade                                                                                                    |  |  |
| Show/Hide Advanced Filters to expand or hide the advance f<br>Action Category and Person to Close Action will be available<br>Current<br>Search for Actions                                                                                                    | ilter. Additional fields such as Business Unit, Action Source, to filter information.         Post user interface upgrade                                                                                                    |  |  |
| Arter the upgrade, an insights section will present a shaps         Show/Hide Advanced Filters to expand or hide the advance f         Action Category and Person to Close Action will be available         Current         Search for Actions         Business Unit       Person         Q       Due Date Before                                                                                                    | Filter. Additional fields such as Business Unit, Action Source, to filter information.         Post user interface upgrade         All Action Records                                                                                                    |  |  |
| Arter the upgrade, an insight's section will present a shaps         Show/Hide Advanced Filters to expand or hide the advance f         Action Category and Person to Close Action will be available         Current         Search for Actions         Business Unit       Person         Action Source       Select Value         Action Category       Select Value         Action Category       Select Value         Consed Actions       Select Value                                                                                 | Filter. Additional fields such as Business Unit, Action Source, to filter information.         Post user interface upgrade         All Action Records         Insights ~                                                                                                    |  |  |
| Arter the upgrade, an insights section will present a shaps         Show/Hide Advanced Filters to expand or hide the advance f         Action Category and Person to Close Action will be available         Current         Search for Actions         Business Unit       Person         Action Source       Select Value         Action Category       Select Value         Action Source       Select Value         Free Text       ID Number                                                                                            | ilter. Additional fields such as Business Unit, Action Source,<br>to filter information.  Post user interface upgrade  All Action Records  Insights ~  List of Action Records                                                                                                    |  |  |
| Arter the upgrade, an insights section will present a shaps         Show/Hide Advanced Filters to expand or hide the advance f         Action Category and Person to Close Action will be available         Current         Search for Actions         Business Unit       Person         Action Source       Select Value         Select Value       Action Category         Select Value       Closed Actions                                                                                                    |                                                                                                    |  |  |
| Arter the upgrade, an insights section will present a shaps         Show/Hide Advanced Filters to expand or hide the advance f         Action Category and Person to Close Action will be available         Current         Search for Actions         Business Unit       Person         Action Source       Select Value         Action Category       Select Value         Action Source       Select Value         Free Text       ID Number         Search       Export to Excel                                                       |                                                                                                    |  |  |
| Arter the upgrade, an insights section will present a shaps         Show/Hide Advanced Filters to expand or hide the advance f         Action Category and Person to Close Action will be available         Current         Search for Actions         Business Unit       Person         Action Source       Select Value         Action Category       Select Value         Free Text       ID Number         Search Exporto Excel         Search Exporto Excel         Search Exporto Excel                                              |                                                                                                    |  |  |
| Arter the upgrade, an misights section will present a shaps       Show/Hide Advanced Filters to expand or hide the advance for Action Category and Person to Close Action will be available       Current       Search for Actions       Business Unit     Person       Action Source     Select Value       Action Source     Select Value       Free Text     ID Number       Search Findings: List of Actions     Calendar View       Id Action Title     Date Date Date Date Date Date Date Date                                        | Filter. Additional fields such as Business Unit, Action Source, to filter information. Post user interface upgrade Insights ~ List of Action Records Insights ~ List of Action Records Insights ~ List of Action Records Insights ~ List of Action Records Insights ~ List of Action Records Insights ~ List of Action Records Insights ~ List of Action Records Insights ~ List of Action Records Insights ~ List of Action Records Insights ~ List of Action Records Insights ~ List of Action Records Insights ~ List of Action Records Insights ~ List of Action Records Insights ~ List of Action Class Action Action Source ~ Action Class Action Class Action Class Action Source ~ Instance Class Actions ~ Instance Class Actions ~ Instan                                                                                                    |  |  |
| Arter the upgrade, an insights section will present a shaps         Show/Hide Advanced Filters to expand or hide the advance f         Action Category and Person to Close Action will be available         Current         Search for Actions         Business Unit       Person         Action Source       Select Value         Action Source       Select Value         Free Text       ID Number         Search Findings: List of Actions       Calendar View         Id Action Title       Date Date         No records       Cocords | The filter information.  Post user interface upgrade  All Action Records  All Action Records  Action Close Action  Action Close Action  Action Close Action  Action Lose Action  Action L |  |  |

#### **Events Module** Add New Event The user interface upgrade introduces an event progress bar. When adding or editing an event, information fields will be presented via the Event, General, Hazard Analysis, Contractor, Consequence and Investigation Details sections for each event and will indicate completed sections with a tick icon on the progress bar. Current Post user interface upgrade Injury Investigation Details Finish & Save Event General Hazard Analysis Contractor Consequence Add/Edit Event Please add the details for your Event below Please enter the details of your Incident below. Note: Fields with a \* are mandatory. Event Details **General Details** EVENT TITLE\* 🕕 Business Unit\* () Test 1 EVENT TYPE\* Organisational Strategy & Capability Dev Branch: Information and Comms Technology Direc Incident O Near Miss O Exposure to Hazardous or Biological Substance ICAD No, GPS coordinates or Specific Event Address 0 Add Event Details Reported By\* 1 Investigation Details Finish & Save Event Hazard Analysis Contractor Consequence Injury Q Ajith Nair Please add the details for your Event below Person Affected\* 1 Q **General Details** Assessor\* 1 BUSINESS UNIT \* Q Letitia Rippey Organisational Strategy & amp; Capability Dev Branch: Information and Comms Technology Di ATES OD SDECIEIC EVENT AF DRESS **Event Details** Add Event Hazard Analysis Event Type\* 0 • Incident ONear Miss OExposure to Hazardous or Biological Substance azard Analysi Work Area\* 🕕 Please add the details for your Event below Select Value v Hazard Analysis Work activity type\* 0 HAZARD TYPE \* Select Value ~ 1. Physical Work activity being undertaken\* 1 HAZARD SUB-TYPE\* Select Value ~ Static objects and furniture CRITICAL RISK\* Date of Occurrence\* 0 Acute and chronic psychological stress an... 11 Jul 23 d Mmm yy) Contractor Time of Occurrence\* 1 This is a new feature introduced into "Add New Event" which help us to add the contractor details 13:10 (hh:mm) ♠ > Events > Add New Ever Event Title\* 1 Add Event Details What Happened?\* 🜖 -Hazard Analysis Investigation Details Finish & Save Event General Contracto Injury Please add the details for your Event below Contractor Details SUB OR OTHER CONTRACTOR ABC Secuity Ltd Q

| What action has been taken?* 🛈                              | ♠ > Events > Add New Event                                                                      |
|-------------------------------------------------------------|-------------------------------------------------------------------------------------------------|
| · · · · · · · · · · · · · · · · · · ·                       | Add Event Details                                                                               |
|                                                             |                                                                                                 |
|                                                             | Europh Congrest Havard Analysis Constructor Constructor Internet Indiana                        |
|                                                             | cvent oerean nazaroznanjsis contractor concequence injory investigation becans rainsi a save    |
|                                                             | Please add the details for your Event below                                                     |
|                                                             |                                                                                                 |
| 4                                                           | Consequence Assessment 🕦                                                                        |
| Additional Comments 0                                       |                                                                                                 |
| •                                                           | CONSEQUENCE DID RESULT IN:                                                                      |
|                                                             | 2. Minor - (Minor injury)                                                                       |
|                                                             |                                                                                                 |
|                                                             | Risk Analysis                                                                                   |
|                                                             |                                                                                                 |
| 1                                                           | RISK RATING (POTENTIAL)* 🚺                                                                      |
| Hazard Analysia                                             | 2. Medium                                                                                       |
|                                                             | ♠ > Injured People > Add New Injured Person                                                     |
| Select Value                                                | Add Injured Person Details                                                                      |
| Hozard cub type* 0                                          |                                                                                                 |
| Select Value                                                | Event General Hazard Analysis Contractor Consequence Injury Investigation Details Finish & Save |
|                                                             | Please add the relevant injured Person details below                                            |
| Critical Risk* 0                                            |                                                                                                 |
| Select Value                                                | Injury Details                                                                                  |
| Operational Area                                            | PERSON NULIERD*                                                                                 |
| Select Value                                                | Ajith Nair Q                                                                                    |
| Consequence Assessment <b>6</b>                             |                                                                                                 |
| Consequence did result in:* 0                               | manan ur renne 🖉                                                                                |
|                                                             |                                                                                                 |
| Risk Analysis                                               | Nuxer me:                                                                                       |
| Risk Rating (Potential)* 🔮                                  |                                                                                                 |
|                                                             | Ner 04 BOOY                                                                                     |
| Investigation Details                                       |                                                                                                 |
| Select Value                                                | Add Event Details                                                                               |
| Investigation Comments                                      |                                                                                                 |
| ·                                                           |                                                                                                 |
|                                                             | Event General Hazard Analysis Contractor Consequence Injury Investigation Details Finish & Save |
|                                                             | Please add the details for your Event helow                                                     |
|                                                             | Prease and the details for your Event below                                                     |
| Investigation Log                                           | Januari an Man Dahalla                                                                          |
| Modified Modified Investigation Investigation Investigation | Investigation Details                                                                           |
| No records found.                                           | INITIAL INVESTIGATION LEVEL*                                                                    |
|                                                             | Assessment Only                                                                                 |
| Updates                                                     | rusesements with                                                                                |
| Created By                                                  | ASSIGNED INVESTIGATOR                                                                           |
| Last Updated                                                | <u> </u>                                                                                        |
| Add Save draft Cancel                                       | INVESTIGATION COMMENTS                                                                          |
|                                                             | ♠ > Events > Add New Event                                                                      |
|                                                             | Add Event Details                                                                               |
|                                                             |                                                                                                 |
|                                                             | Event General Hazard Analysis Contractor Consequence Injury Investigation Details Finish & Save |
|                                                             | Save New Event                                                                                  |
|                                                             |                                                                                                 |
|                                                             | Thank you for adding the event. Click finish to save this information                           |
|                                                             |                                                                                                 |
|                                                             | K PREVIOUS TIMISH 🗸                                                                             |
|                                                             |                                                                                                 |

### **All Event Records**

The user interface upgrade will introduce an advanced search filter. Select "Show Advanced Filters" to filter event information.

| Current                                                                                                    | Post user interface upgrade                                              |                 |
|----------------------------------------------------------------------------------------------------|--------------------------------------------------------------------------|-----------------|
|                                                                                                    |                                                                          |                 |
| Actions Events Audit Safety Toolbox Psychological Wellbeing Help ?                                                                      | R > All Event                                                            |                 |
| Hi, Ajith Nair BUSINESS SOLUTIONS ANALYST 3870 Access: User   Mobile   Logout                                                           | All Event Records                                                        | ADD EVENT +     |
| Search for Events                                                                                                    |                                                                          | _               |
| Business Unit Di Hazard Type Select Value V Date From 11. Jul 22                                                                        | Insights 🗸                                                               |                 |
| Site Date To 11 Jul 23                                                                                                    | List of Event Records                                                    |                 |
|                                                                                                    |                                                                          |                 |
| Free Text Assessor Q Choose Date Reported By Date V                                                                                     | Q Search by ID, Title, Assessor Hide Advanced Filters                    | EXPORT TO EXCEL |
| Event Type Select Value  V Id Number Status Select Value  V                                                                             |                                                                          |                 |
| Consequence did result in: Select Value   Risk Rating Select Value  Assigned Investigator                                               | Business Unit Assessor L Event Type Event Category                       | · ·             |
|                                                                                                    | Date Type<br>Status Consenuence did result in: Hazard Type Incident Date | *               |
| Search Export to Excel                                                                                                    |                                                                          |                 |
| Search Findings: List of Events                                                                                                    | Date From 🗰 Date To 🗰 Assigned Investigator 💄 Free Text                  |                 |
| ID No. Date of Event Title Event Type Reporting Line Reported Date Risk Rating Site Name Status Est Close Date Event Closed No. Actions | SEADEN                                                                   |                 |
|                                                                                                    |                                                                          |                 |
| No records                                                                                                    |                                                                          |                 |
|                                                                                                    | IDT EVENTITLET OCCURRENCET DATET EVENTITVET STATUST BUSINESS UNIT        | ACTIONS T       |
|                                                                                                    |                                                                          |                 |
|                                                                                                    |                                                                          |                 |

### Audit Module

### Add New Audit

The user interface upgrade introduces an event progress bar. When adding or editing an audit, information fields will be presented for each element and will indicate completed sections with a tick icon on the progress bar.

| Actions Events Audit Safety Toolbox Psychological Wellbeing Help ?   Hi, Ajith Nair BUSINESS SOLUTIONS ANALYST 3870 Access: User   Mobile   Logott   Start New Audit   Audit Details   Select Audit remplate *   Select Yalue   Audit Title *   Audit Owner 0   Q   Audit Owner 0   Q   Audit Owner 0   Start Date *   12.Jul 23   General Details   Business Area Audited* 0     In orr   Site 0   Corrective Actions     Audit Summary:    Station Annual Audit                                                                                                    | Audite<br>v Audit<br>w Audit<br>tails<br>tails<br>tails<br>a<br>a<br>a<br>a<br>a<br>b<br>a<br>a<br>b<br>a<br>a<br>b<br>a<br>a<br>b<br>a<br>a<br>b<br>a<br>a<br>b<br>a<br>b<br>a<br>b<br>b<br>c<br>c<br>a<br>b<br>b<br>c<br>c<br>c<br>c<br>c<br>c<br>c<br>c<br>c<br>c<br>c<br>c<br>c                                                                                                    |
|----------------------------------------------------------------------------------------------------|----------------------------------------------------------------------------------------------------|
| H Audit Summary:     In order     In order     In order     It and the second second                                                                                                    | Addited to provide more information about the audit ent, it can be broken down into more sub-elements.                                                                                                    |
| Add New   Start New Audit   Audit Details   Select Audit Template *   Select Audit Template *   Select Value   Audit Title *   Audit Title *   Audit Owner 0   Q   Start Date *   12 Jul 23   Egeneral Details   Business Area Audited* 0   Start Summary:  Station Annual Audit   Ceneral Audit Summary:  Station Annual Audit   Ceneral Audit Statis                                                                                                    | Audit wAudit wAudit tails Tourset                                                                                                    |
| Start New Audit   Audit Details   Select Audit Template •   Select Audit Template •   Select Yalue   Audit Title •   Audit Title •   Audit Owner •   Q   Audit Owner •   Q   Start Date •   12 Jul 23   Business Area Audited* •   In or elemont state of the select Audit Centre Actions   Audit Summary:  Station Annual Audit   Central Must Details                                                                                                    | waudit<br>trails<br>TORANT*<br>a<br>a<br>a<br>der to provide more information about the audit<br>ent, it can be broken down into more sub-elements.                                                                                                    |
| Audit Details Select Audit Template * Select Audit Template * Select Audit Template * Select Yalue Audit Dive @ Audit Title * Audit Title * Audit Title * Audit Title * Audit Title * Audit Total * Select Yalu Audit Owner @ Audit Owner @ Start Date * Start Date * Sta     | w Audit<br>tails<br>Transition<br>a<br>a<br>der to provide more information about the audit<br>ent, it can be broken down into more sub-elements.                                                                                                    |
| Audit Details Select Audit Template Select Audit Template Select Audit Template Select Audit Title Audit Title Aud     | this         Image: Construction of the second second sec |
| Select Value Select Value Select Value Audit Title * Audit Title * Audit Owner 0 C Audit Owner 0 C C Audit Owner 0 C C C C C C C C C C C C C C C C C C C                                                                                                    | der to provide more information about the audit<br>ent, it can be broken down into more sub-elements.                                                                                                    |
| Select Value •   Audit Title *   Audit Title *   Auditor •   Auditor •   Auditor •   Q   Audit Owner •   Q   Audit Owner •   Q   Audit Owner •   Q   Start Date *   12 Jul 23   General Details   Business Area Audited • •   In or   site •   •   •   •   Audit Summary: >-Station Annual Audit   Ceneral Audit Details   •   •   •   •   •   •   •   •   •   •   •   •   •   •   •   •   •   •   •   •   •   •   •   •   •   •   •   •   •   •   •   •   •   •   •   •   •   •   •   •   •   •   •   •   •   •   •   •   •   •   •   •   •   •   •   •   •   •   • </td <td>der to provide more information about the audit<br/>ent, it can be broken down into more sub-elements.</td>                                                                                                    | der to provide more information about the audit<br>ent, it can be broken down into more sub-elements.                                                                                                    |
| Audit Title *   Audit Title *   Audit Orwer 0   Audit Owner 0   Audit Owner 0   Q   Start Date *   12 Jul 23   General Details   Business Area Audited* 0   Site 0   In or elem   Audit Summary: >-Station Annual Audit General Audit Details In Corrective Actions                                                                                                    | der to provide more information about the audit<br>ent, it can be broken down into more sub-elements.                                                                                                    |
| Auditor* 0 Auditor* 0 Audit Owner 0 Audit Owner 0 Caread Details Business Area Audited* 0 In or site 0 Caread Audit Details Audit Summary: )-Station Annual Audit General Audit Details Corrective Actions Caread Corrective Actions Caread Corrective Actio     | a<br>a<br>a<br>der to provide more information about the audit<br>ent, it can be broken down into more sub-elements.                                                                                                    |
| Auditor* 0 Auditor* 0 Audit Ovner 0 Audit Ovner 0 Audit Ovner 0 Audit Ovner 0 Audit Start Date * 12 Jul 23  Business Area Audited* 0 In or site 0 Control Details Audit Summary: )-Station Annual Audit Ceneral Audit Details                                                                                                    | a<br>a<br>a<br>a<br>der to provide more information about the audit<br>ent, it can be broken down into more sub-elements.                                                                                                    |
| Audit Owner 0 Audit Owner 0 Control Control Co     | a<br>a<br>der to provide more information about the audit<br>ent, it can be broken down into more sub-elements.                                                                                                    |
| Audit Summary: )-Station Annual Audit<br>Ceneral Audit Details                                                                                                    | a<br>a<br>a<br>der to provide more information about the audit<br>ent, it can be broken down into more sub-elements.                                                                                                    |
| Audit Owner 0  Audit Owner 0  Audit Owner 0  Audit Owner 0  Audit Start Date *  Start Date *  Start      | der to provide more information about the audit<br>eent, it can be broken down into more sub-elements.                                                                                                    |
| Start Date *                                                                                                    | der to provide more information about the audit<br>ent, it can be broken down into more sub-elements.                                                                                                    |
| Start Date *                                                                                                    | der to provide more information about the audit<br>ent, it can be broken down into more sub-elements.                                                                                                    |
| Iz Jul 23     Image: State of the state of the state of t                               | der to provide more information about the audit<br>ent, it can be broken down into more sub-elements.                                                                                                    |
| I2 Jul 23     Image: State State S                               | der to provide more information about the audit<br>ent, it can be broken down into more sub-elements.                                                                                                    |
| General Details Business Area Audited*  In or site  Audit Summary: J-Station Annual Audit General Audit Details                                                                                                    | der to provide more information about the audit<br>ent, it can be broken down into more sub-elements.                                                                                                    |
| Business Area Audited*     Business Area Audited*    In or elem  Audit Summary: )-Station Annual Audit  General Audit Details                                                                                                    | der to provide more information about the audit<br>ent, it can be broken down into more sub-elements.                                                                                                    |
| Audit Summary: )-Station Annual Audit<br>General Audit Details                                                                                                    | der to provide more information about the audit<br>ent, it can be broken down into more sub-elements.                                                                                                    |
| Site 0     In or elem       Audit Summary: )-Station Annual Audit     In elem       General Audit Details     Image: Corrective Actions                                                                                                    | der to provide more information about the audit<br>ent, it can be broken down into more sub-elements.                                                                                                    |
| Site 0 elem<br>Audit Summary: )-Station Annual Audit<br>General Audit Details Corrective Actions Of the statement of the statement of the statemen | lent, it can be broken down into more sub-elements.                                                                                                    |
| Image: Provide the second second s                      | ient, it can be broken down into more sub-elements.                                                                                                    |
| Audit Summary: )-Station Annual Audit<br>General Audit Details EEZ Corrective Actions Z C +                                                                                                    |                                                                                                    |
| Audit Summary: )-Station Annual Audit<br>General Audit Details                                                                                                    |                                                                                                    |
| General Audit Details EEZ Corrective Actions ZE -                                                                                                    |                                                                                                    |
| ID 1700                                                                                                    | > 0.158-test                                                                                                    |
| Title Station Annual Audit                                                                                                    |                                                                                                    |
| Reporting Line Service Delivery Branch: Nga Tai ki te Puku: Walkato                                                                                                    |                                                                                                    |
| Site Audit Elements                                                                                                    | mary Corrective Actions ADD NEW + V                                                                                                    |
| Location <u>Title Score</u> Generaldet                                                                                                    | la la la la la la la la la la la la la l                                                                                                    |
| Audit Start Date 9 Dec 22 Select Category 1: Operational policies and procedures 100%                                                                                                    | Notes And Documents ADD NEW 🕂 🗸                                                                                                    |
| Audit Completed 4 May 23 Select Category 2: Operational personnel 100% automatical Select Category 2: Operational personnel 100% test                                                                                                    |                                                                                                    |
| Date Select Category 5. Operational outmings and relinings 100%                                                                                                    | Audit Elements 11                                                                                                    |
| Auditor Select Category 5: Operational fleet 100% Service Deal                                                                                                    | ery Branch: Te Hiku: Auckland District: Auckland Administration TITLE T SCORE SCORE SCORE                                                                                                    |
| Audit Owner                                                                                                    | Category 1: Operational policies and procedures                                                                                                    |
| Purpose Description Select Category 7: Operational equipment (1 - General) 100%                                                                                                    | Category 2: Operational personnel                                                                                                    |
| Audits are to be completed by 30th June each year. Auditors should not <u>Select Category 7: Operational equipment (2 - lesting)</u> 100%                                                                                                    | Category 3: Operational buildings and facilities                                                                                                    |
| Smart Reports and Volunteer Dashboard should be used for Category 2 Select Category 7: Operational equipment (3 - VPC) 100%                                                                                                    | Category 4: Operational communications                                                                                                    |
| and 8. All vehicles housed at the audit location should be audited PPE) 111423                                                                                                    | Category 5: Operational fleet                                                                                                    |
| Audit Findings Uniform) Select Category 7: Operational Equipment (5 - General 100%                                                                                                    | Gategory & Operational planning and intelligence                                                                                                    |
| Compulsory Standards 16/16 (100%) Select Category 8: Service Delivery Guidelines 100%                                                                                                    | Category 7: Operational equipment (1 - General)                                                                                                    |
| Audit Closed? Yes Select Category 9: Workplace safety audits 100% Kari Lauric                                                                                                    | Category 7: Devrational equipment (2 - Testing) 0 %                                                                                                    |
|                                                                                                    |                                                                                                    |

| SAFE@ WORK Fire at Samples the Juliant  Actions  Events  Audit Safety Toolbox Psychological Wellbeing  Help?  It Actions  Help P                                                                                                    | Bread crumb feature helps the user to easily navigate<br>through the different sections, providing a trail of links that<br>show the hierarchical structure of the required information.                                                                                                    |
|----------------------------------------------------------------------------------------------------|----------------------------------------------------------------------------------------------------|
| ni, access: Administrator   Moone   Logout                                                                                                    | Construction of the second second sec |
| Title<br>Category 1: Operational policies and procedures                                                                                                    | Adb : Bolk : Add Beeler                                                                                                    |
| Performance Objective                                                                                                    | totowet                                                                                                    |
| Notes for Auditor                                                                                                    | Chepy12         Chepy12         Chepy12         Chepy12         Chepy13         Chepy13         Chepy14         Chepy15         Chepy12         Chepy12         Chepy13         Chepy13         Chepy13         Chepy14         Chepy13         Chepy13         Chepy14         Chepy13         Chepy13         Chepy14         Chepy15         Chepy13         Chepy13 <t< th=""></t<>                                                                                                    |
| Flement Questions                                                                                                    | Etem     Operstenet Generational Operational Oper      |
| Question 1.1 Are coverational policies and procedures up to date, and accessible to all operational personnel?                                                                                                    | step totox     Category 1: Operational policies and procedures                                                                                                    |
| 🖲 Yes O No 📓                                                                                                    | B Psychologica Milliology V Element Belakille 2(1)                                                                                                    |
| Comments                                                                                                    | Stilp     V      PSTUDANCEGALETAE                                                                                                    |
|                                                                                                    | WEI-SAREN                                                                                                    |
| Cancel Return Next Element Add Element Comments                                                                                                    |                                                                                                    |
|                                                                                                    | With the new UI, the user can resize the comment box                                                                                                    |
|                                                                                                    | Category 7: Operational equipment (2 - Testing)                                                                                                    |
|                                                                                                    | Element Details 🕕                                                                                                    |
|                                                                                                    | PERFORMANCE OBJECTIVE                                                                                                    |
|                                                                                                    | NOTES FOR AUDITOR                                                                                                    |
|                                                                                                    | ELEMENT COMMENTS / RECOMMENDATIONS                                                                                                    |
|                                                                                                    | Test 1                                                                                                    |
|                                                                                                    | S S                                                                                                    |
| SafetyToolbox Module                                                                                                    |                                                                                                    |
| The user interface upgrade introduces a new look to the form a                                                                                                    | and all existing fields will remain unchanged.                                                                                                    |
| Current                                                                                                    | Post user interface upgrade                                                                                                    |
|                                                                                                    | ♠ > All Safety Toolbouss Entries > Add Safety Toolbox Entry                                                                                                    |
| <ul> <li>Astrono County Arch Colder-Teelling Deschabered Wellingen</li> <li>Under Under Under Deschabered Wellingen</li> </ul>                                                                                                    | Add New Cafatr Toolhov Entry                                                                                                    |
| KLOND EVENIS AUGUL Safety NORIOX regramming Hildening     Hildening     Hildening | Aut new surely toolook entry                                                                                                    |
| Details Questionnaire                                                                                                    | — <del>0</del> —                                                                                                    |
| Add/Edit Safety Toolbox                                                                                                    | Details                                                                                                    |
| Form Type                                                                                                    |                                                                                                    |
| Safety Toolbox Form * Select value                                                                                                    | General Details                                                                                                    |
| General Details                                                                                                    |                                                                                                    |
| Business Unit/Site Organisational Strategy & Capability Dev Branch: Information and Comms Technology D                                                                                                    | Seer TUDUBAHON"                                                                                                    |
| Person completing the form * Ajth Nair Q                                                                                                    |                                                                                                    |
| Manager Responsible *                                                                                                    | BUSINESS UNITSTE                                                                                                    |
| Letina Ropey Q Date of Occurrence *                                                                                                    | чунтончани очваду в карвани уст отвиси, планивани виб Uлипо (Cлионду UriCLa ₩                                                                                                    |
| 10 Jul 23                                                                                                    | PESON COMPLETING THE FORM *                                                                                                    |
| Leateu by<br>Laet Indatad                                                                                                    |                                                                                                    |
|                                                                                                    | MANAGER RESPONDE.*                                                                                                    |
|                                                                                                    |                                                                                                    |

| Psychological Wellbeing Module                                                         |                                                                                                    |  |
|----------------------------------------------------------------------------------------|----------------------------------------------------------------------------------------------------|--|
| The user interface has been upgraded to include a new desig                            | n that incorporates an additional feature while retaining all of                                                                                                    |  |
| the existing fields.                                                                   |                                                                                                    |  |
| Current                                                                                | Post user interface upgrade                                                                                                    |  |
| This feature is not available on the current nage                                      | This feature will allow the user to view the list of Psychological                                                                                                    |  |
| This reactive is not available on the current page                                     | Wellbeing Records                                                                                                    |  |
|                                                                                        | Q All Descholariza Mellheine                                                                                                    |  |
|                                                                                        | tablaad     tis of Porchafeld (Ribbing Seconds                                                                                                    |  |
|                                                                                        |                                                                                                    |  |
|                                                                                        | Autor of the second second secon |  |
|                                                                                        | A Soley today A Set Psychological Heltering 1 Tes                                                                                                    |  |
|                                                                                        | Al Safety Toolbook Fanos<br>1 record $\ll$ (1) > >                                                                                                    |  |
|                                                                                        | Al Softy Toulous Status                                                                                                    |  |
|                                                                                        | Standard Hopers                                                                                                    |  |
|                                                                                        | rt bur nyors<br>8 hydrologial Watering                                                                                                    |  |
|                                                                                        | All Psychological Witholog                                                                                                    |  |
|                                                                                        | Ad Psychologia Webbig Const<br>Al Sociologia I Bibliote Funds                                                                                                    |  |
|                                                                                        | A Pophington warming terms                                                                                                    |  |
|                                                                                        | ♠ > All Psychological Wellbeing Events > Add Psychological Wellbeing Event                                                                                                    |  |
| New Details Questionnaire                                                              | Add New Psychological Wellbeing Event                                                                                                    |  |
|                                                                                        | Details                                                                                                    |  |
| Add/Edit Wellbeing Event                                                               | O                                                                                                    |  |
| Psychological Wellbeing Type                                                           |                                                                                                    |  |
| Psychological Wellbeing Form * <b>1</b>                                                |                                                                                                    |  |
| Select Value                                                                           | General Details                                                                                                    |  |
| Overview 0                                                                             |                                                                                                    |  |
| General Details                                                                        |                                                                                                    |  |
| Business Unit * 0                                                                      | Select Value                                                                                                    |  |
| Organisational Strategy & Capability Dev Branch: Information and Comms Technology Dieg | BUSINESS UNIT • ()                                                                                                    |  |
| ICAD No - GPS - Specific Address 🔮                                                     | Organisational Strategy & Capability Dev Branch: Information and Comms Technology Direct                                                                                                    |  |
| Person Affected * 1                                                                    | ICAD NO - GPS - SPECIFIC ADDRESS 💿                                                                                                    |  |
| Irene Scheepers Q                                                                      |                                                                                                    |  |
| Date of Occurrence * 1                                                                 | PERSON AFFECTED*                                                                                                    |  |
| 11 Oct 22                                                                              | Irene Scheepers                                                                                                    |  |
| Other People Exposed 3                                                                 | DATE OF OCCURRENCE • (]                                                                                                    |  |
|                                                                                        | 11 Oct 22 🇰                                                                                                    |  |
| Created By                                                                             |                                                                                                    |  |
| Last Updated                                                                           |                                                                                                    |  |
| Next Cancel                                                                            |                                                                                                    |  |
|                                                                                        | V BUNITAD                                                                                                    |  |

## Questions?

If you have any questions about the upgrade, please contact the Safe@Work support team by emailing, <u>safeatwork@fireandemergency.nz</u>